## Instrukcja głosowanie przez e-kartoteka

- 1. Wchodzimy na stronę: https://www.e-kartoteka.pl/#/login
- 2. Logujemy się przez swój indywidualny login i hasło.
- 3. Po zalogowaniu do systemu, wybieramy ikonę uchwały.

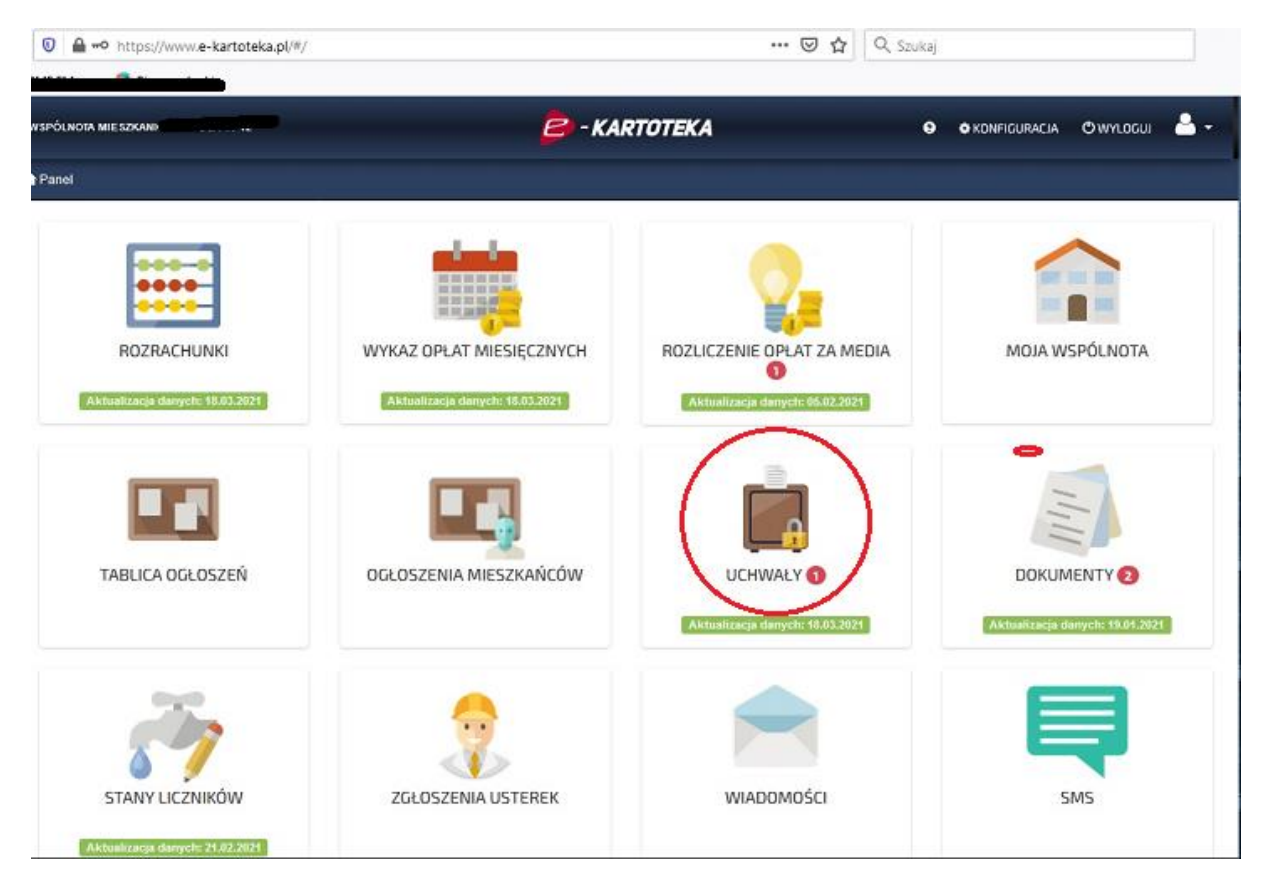

## 4. Wybieramy zakładkę do głosowania (w górnym prawym rogu)

| UNOTA MIESZKANIOW               | 😕 - KARTOTEKA | Θ Φ KONFI     | guracia Owyloguj 🐣      |
|---------------------------------|---------------|---------------|-------------------------|
| nel / UCHWAŁY                   |               |               |                         |
| UCHWAŁY                         |               |               |                         |
| AKTUALIZACIA DANYCH: 18.03.2021 |               | e no er       |                         |
| Numer I 🗮 W sprawie             | = Treáć       | E Greewane de | Twój glos =             |
| /3/2021                         |               | 18.03.202     | et GLOSUJ               |
| ( 1 ) ) 10 - na strone          |               | Weiswief      | lanie elementów 1-1z1 C |

## 5. Treść wybranej uchwały stanowi druk pdf

| ÓLNOTA MIESZKANIOW    | 😑 - KARTOTEKA | 🕤 🗢 konfiguracia 🔿 wyloguj       |
|-----------------------|---------------|----------------------------------|
| nel / UCHWAŁY         | -             |                                  |
|                       |               |                                  |
|                       |               | DO GLOSOWANIA 🖉 ARCHIW           |
| Numer 🕽 🔲 🛛 W sprawie | ■ Treáć       | 🗮 Giosowanie do 🗮 Tiwój glos     |
| /3/2021 <b></b>       | (             | 18.03.2021 GLOSUJ                |
| 1 1 10 - na strone    |               | Wyświetlanie elementów 1 - 1 - 1 |

## 6. Zaznaczamy GŁOSUJ po prawej stronie.

| PÓLNOTA MIE SZKANIOW           | 😑 - KARTOTEKA | 🔊 💠 konfiguracia 🖱 wyloguj 🐣       |
|--------------------------------|---------------|------------------------------------|
| nel / UCHWAŁY                  |               |                                    |
|                                |               |                                    |
|                                |               | 🖉 DO GLOSOWANIA 🖉 ARCHIWUM         |
| Numer \downarrow 🛛 🗮 Wisprawie | Ξ Treść       | \Xi Giosowanie do 🗮 Tiwój glos 🚍   |
| 1/3/2021                       | 12            | 18.03.2021 GLOSUJ                  |
| 1 + 1 + 10 - nastrone          |               | Wyświetlanie elementów 1 - 1 z 1 C |

7. Oddajemy głos.

|                                                                                     | e - Kartoteka                                                                                      |                                                                                                    | O O KONFIGUE                                                                                                    | RACIA 🗢 WYLOGUJ 📥                                                                                                    |
|-------------------------------------------------------------------------------------|----------------------------------------------------------------------------------------------------|----------------------------------------------------------------------------------------------------|----------------------------------------------------------------------------------------------------|----------------------------------------------------------------------------------------------------|
|                                                                                     |                                                                                                    |                                                                                                    |                                                                                                    |                                                                                                    |
| LOSOWANIE NAD UCHWAŁĄ                                                               |                                                                                                    |                                                                                                    |                                                                                                    |                                                                                                    |
| W sprawie 1/3/2021<br>Numer 1/3/2021<br>Data 18.03.2021<br>Głosowanie do 18.03.2021 |                                                                                                    |                                                                                                    |                                                                                                    |                                                                                                    |
| <b>ک</b><br>۲۸                                                                      |                                                                                                    | PRZECIW                                                                                            |                                                                                                    |                                                                                                    |
|                                                                                     |                                                                                                    | [                                                                                                  | ZREZYGNUJ                                                                                                    |                                                                                                    |
|                                                                                     | OSOWANIE NAD UCHWALA<br>W sprawie<br>Numer 1/3/2021<br>Data 18.03.2021<br>Głosowanie do 18.03.2021 | OSOWANIE NAD UCHWALA<br>W sprawie<br>Numer 1/3/2021<br>Data 18.03.2021<br>Głosowanie do 18.03.2021 | OSOWANIE NAD UCHWALA<br>W sprawie<br>Numer 1/3/2021<br>Data 18.03.2021<br>Glosowanie do 18.03.2021<br>Company State State S | OSOWANIE NAD UCHWALA<br>W sprawie<br>Data 18.03.2021<br>Data 18.03.2021<br>Głosowanie do 18.03.2021<br>ZA<br>PRZECIW<br>ZREZYGNUJ |